# Sąskaitų-faktūrų apskaita ver 3.5

# Kompiuterinė programa

paskutinis pataisymas 2006-01-22

Programos serinis numeris: 7632xxx

Klaipėda 2006

## Turinys

| APIE PROGRAMĄ                           | 3  |
|-----------------------------------------|----|
| 1. KAIP PRADĖTI?                        | 4  |
| 2. KITO PARDAVĖJO ĮVEDIMAS?             | 5  |
| 3. KLIENTŲ ĮVEDIMO-TAISYMO FORMA        | 6  |
| 4. KALENDORIUS.                         | 7  |
| 5. NAUJOS SĄSKAITOS-FAKTŪROS IŠRAŠYMAS? | 8  |
| 6. KAINORAŠTIS                          | 11 |
| 7. SPAUSDINIMO MENIU                    | 12 |
| 8. GREITA SĄSKAITŲ PAIEŠKA              | 13 |
| 9. SĄSKAITŲ ARCHYVAS                    | 14 |
| 10.KONFIGURACIJA                        | 16 |
| 11. KLAIDOS IR SPRENDIMO BŪDAI          | 18 |

#### Apie programą

Ši programa yra skirta sąskaitų-faktūrų blankų pildymui. Joje Jūs galėsite kaupti klientų duomenų bazę bei joms išrašytų sąskaitų bazę. Sąskaitas galima išrašinėti skirtingiems pardavėjams. Labai patogus rekvizitų, prekių pavadinimų bei jų kainų įvedimas, galėsite rašyti kainą įskaitant PVM ir be PVM. Yra numatytas prekių arba paslaugų pardavimas įskaitant skirtingus PVM procentus ir nuolaidas.

Produktas yra parašytas naudojant Microsoft Access 2000 programa tai reiškia kad minimalūs reikalavimai programos paleidimui yra MsOffice2000 Prof. Programoje yra panaudoti šie komponentai: MsCalendar 7 ir DAO 3,6 kuriuos jūs galėsite gauti mūsų tinklapyje:

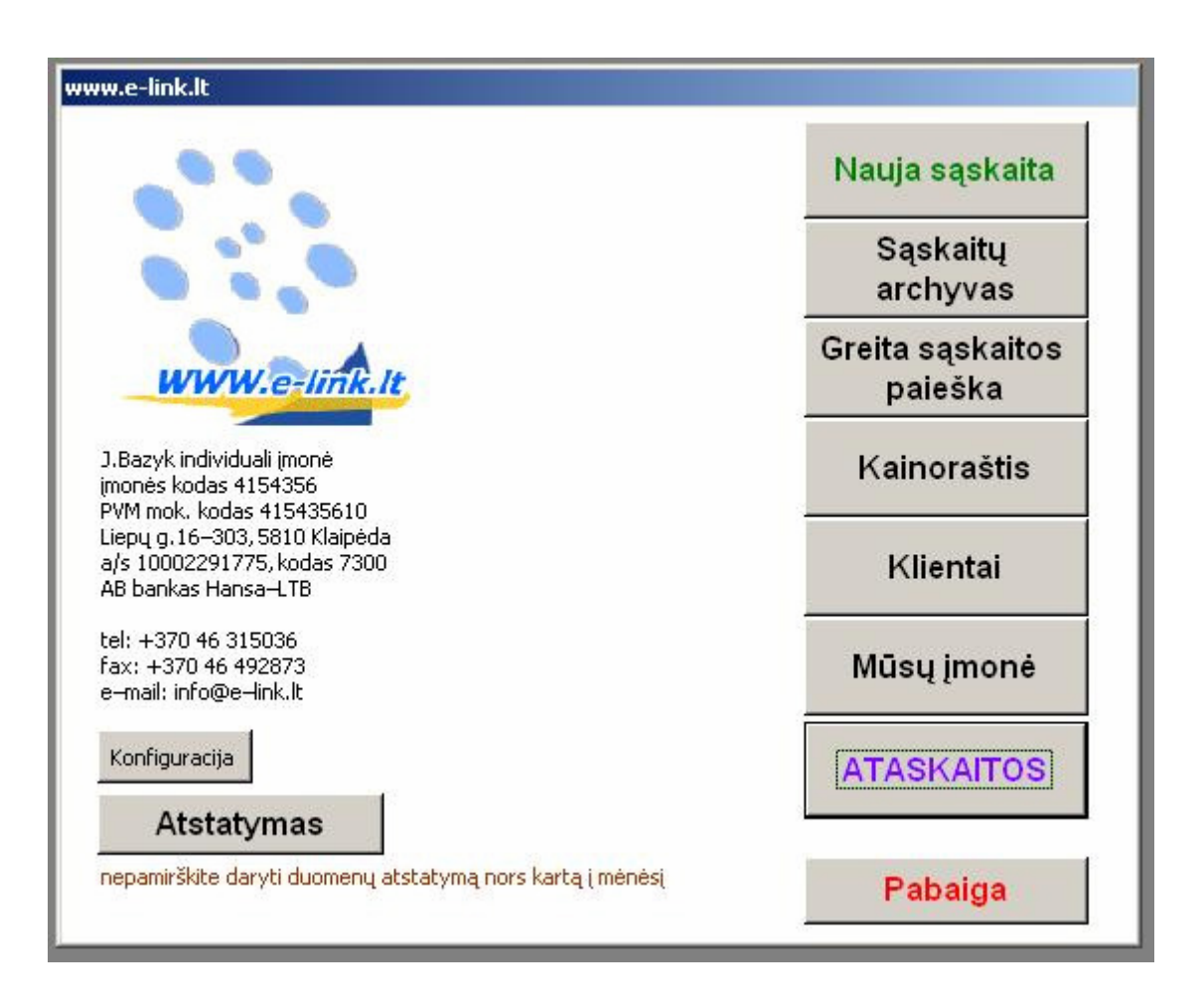

#### 1. Kaip pradėti?

Iš pradžių programoje reikės įvesti nors vienos jūsų firmos ir naudojamų bankų rekvizitus, tai padaryti jūs galėsite paspaudus mygtuką "Mūsų įmonė":

|                                          | [m  | ones koda   | IS:                | 241543560                                       |                      |       |  |  |  |
|------------------------------------------|-----|-------------|--------------------|-------------------------------------------------|----------------------|-------|--|--|--|
| vaują įmone<br>I Rozuk individuoli imonė | Pa  | vadinimas   | 8                  | J.Bazyk individuali įmonė                       |                      |       |  |  |  |
| .Bazyk individuali įmonė                 | PV  | 'M kodas:   |                    | LT415435610                                     |                      |       |  |  |  |
|                                          | Re  | gistracijos | s kodas:           | Iregistruota LR juridinių asmenų registre, Reje |                      |       |  |  |  |
|                                          | Ad  | resas:      |                    | Liepų g.16–303, 92114 Klaipėda                  |                      |       |  |  |  |
|                                          | Tei | lefonas:    |                    | +370 46 315036                                  |                      |       |  |  |  |
|                                          | Fa  | ksas:       |                    | +370 46 49                                      | 2873                 |       |  |  |  |
|                                          | Ka  | isos ap. nr | :                  |                                                 |                      |       |  |  |  |
|                                          | Są  | skaitos išr | ašo:               | Direktorius                                     | Jevgenij Bazyk       |       |  |  |  |
|                                          | Pre | ekės išduo  | ida:               |                                                 |                      |       |  |  |  |
|                                          | Fai | ktūros seri | ja:                | JBA                                             | Faktūros eil. num:   | 1     |  |  |  |
|                                          | ×   |             |                    |                                                 |                      |       |  |  |  |
|                                          |     | kodas:      | banko pavadinimas: |                                                 | A/S:                 | SWIFT |  |  |  |
|                                          |     | 73000       | AB "Hans           | sabankas"                                       | LT817300010002291775 |       |  |  |  |
|                                          | *   |             |                    |                                                 |                      |       |  |  |  |
|                                          |     | ·           |                    |                                                 |                      | •     |  |  |  |

Įvedus teisingą informaciją apie jūsų įmonę ir naudojamus bankus spauskite mygtuką "Uždaryti". Programa automatiškai įrašys duomenis į duomenų bazę.

Atkreipkite dėmesį į laukelius "Sąskaitos išrašo" ir "Prekės išduoda" įrašius darbuotojo pareigas vardą ir pavardę programa automatiškai rašys jas sąskaitos gale, aišku jūs bet kada galėsite pakeisti arba ištrinti jas sąskaitos išrašymo metu.

Jeigu jūs aptarnaujate kelias įmones tiesiog jeigu norite išrašinėti sąskaitas keliems pardavėjams jeigu atidaryta forma "Mūsų įmonės" uždarykite ją paspaudus mygtuką "Uždaryti" ir

žiur. "2. Kito pardavėjo įvedimas".

### 2. Kito pardavėjo įvedimas?

Paspauskite pagrindiniame meniu mygtuką "Mūsų įmonė" Jūs pamatysite užpildytą įmonių pasirinkimo meniu kuriame išsirinkus punktą "Nauja įmonė" galėsite įvedinėti kitos įmonės rekvizitus:

| Imonės kodas:       4154356         Pavadinimas:       J.Bazyk individuali įmonė         J.Bazyk individuali įmonė       PVM kodas:       415435610         PVM kodas:       415435610       Registracijos kodas:       -         Adresas:       Liepų g. 16-303kab, 5800 Klaipėda       Telefonas:       8 46 315036         Faksas:       8 46 492873       Kasos ap. nr:       -         Sąskaitos išrašo:       buhaltėrė Ona Jonevičienė       Prekės išduoda:       sąndelininkas Jonas Jonevičius         M       kodas:       banko pavadinimas:       A/S:       SVIFT: | Imonés       Imonés kodas:       4154356         Nauja imoné       J.Bazyk individuali imoné         J.Bazyk individuali imoné       PVM kodas:       415435610         Registracijos kodas:       -         Adresas:       Liepų g. 16-303kab, 5800 Klaipėda         Telefonas:       8 46 315036         Faksas:       8 46 492873         Kasos ap. nr:       -         Sąskaitos išrašo:       buhaltėrė Ona Jonevičienė         Prekės išduoda:       sąndelininkas Jonas Jonevičius         M       10002291775         *       10002291775 | ~l                        | 10      |                   |         |                                   |                                  |        |   |  |
|----------------------------------------------------------------------------------------------------|----------------------------------------------------------------------------------------------------|---------------------------|---------|-------------------|---------|-----------------------------------|----------------------------------|--------|---|--|
| Naują įmonė       Pavadinimas:       J.Bazyk individuali įmonė         J.Bazyk individuali įmonė       PVM kodas:       415435610         PVM kodas:       -       -         Adresas:       Liepų g. 16-303kab, 5800 Klaipėda         Telefonas:       8 46 315036         Faksas:       8 46 492873         Kasos ap. nr:       -         Sąskaitos išrašo:       buhaltėrė Ona Jonevičienė         Prekės išduoda:       sąndelininkas Jonas Jonevičius         M       Kodas:       banko pavadinimas:                                                                        | Naują įmonė       Pavadinimas:       J.Bazyk individuali įmonė         J.Bazyk individuali įmonė       PVM kodas:       415435610         Registracijos kodas:       -         Adresas:       Liepų g. 16-303kab, 5800 Klaipėda         Telefonas:       8 46 315036         Faksas:       8 46 492873         Kasos ap. nr:       -         Sąskaitos išrašo:       buhaltėrė Ona Jonevičienė         Prekės išduoda:       sąndelininkas Jonas Jonevičius         M       VM         V       Y3000         AB HANSA BANKAS       10002291775    |                           | [monė:  | s kodas           | :       | 4154356                           |                                  |        |   |  |
| PVM kodas:       415435610         Registracijos kodas:       -         Adresas:       Liepų g. 16-303kab, 5800 Klaipėda         Telefonas:       8 46 315036         Faksas:       8 46 492873         Kasos ap. nr:       -         Sąskaitos išrašo:       buhaltėrė Ona Jonevičienė         Prekės išduoda:       sąndelininkas Jonas Jonevičius         V       kodas:       banko pavadinimas:       A/S:                                                                                                    | PVM kodas:       415435610         Registracijos kodas:       -         Adresas:       Liepų g. 16-303kab, 5800 Klaipėda         Telefonas:       8 46 315036         Faksas:       8 46 492873         Kasos ap. nr:       -         Sąskaitos išrašo:       buhaltėrė Ona Jonevičienė         Prekės išduoda:       sąndelininkas Jonas Jonevičius         M       10002291775         *       10002291775                                                                                                    | Naują įmonė               | Pavadi  | nimas:            |         | J.Bazyk indivi                    | duali įmonė                      |        |   |  |
| Registracijos kodas:       -         Adresas:       Liepų g. 16-303kab, 5800 Klaipėda         Telefonas:       8 46 315036         Faksas:       8 46 492873         Kasos ap. nr:       -         Sąskaitos išrašo:       buhaltėrė Ona Jonevičienė         Prekės išduoda:       sąndelininkas Jonas Jonevičius         Kodas:       banko pavadinimas:       A/S:                                                                                                    | Registracijos kodas:       -         Adresas:       Liepų g. 16-303kab, 5800 Klaipėda         Telefonas:       8 46 315036         Faksas:       8 46 492873         Kasos ap. nr:       -         Sąskaitos išrašo:       buhaltėrė Ona Jonevičienė         Prekės išduoda:       sąndelininkas Jonas Jonevičius         ✓       ×         ×       10002291775                                                                                                    | J.Bazyk individuali (mone | PVM ko  | odas:             |         | 415435610                         |                                  |        |   |  |
| Adresas:Liepų g. 16-303kab, 5800 KlaipėdaTelefonas:8 46 315036Faksas:8 46 492873Kasos ap. nr:-Sąskaitos išrašo:buhaltėrė Ona JonevičienėPrekės išduoda:sąndelininkas Jonas JonevičiusKodas:banko pavadinimas:A/S:SVIFT:                                                                                                    | Adresas:       Liepų g. 16-303kab, 5800 Klaipėda         Telefonas:       8 46 315036         Faksas:       8 46 492873         Kasos ap. nr:       -         Sąskaitos išrašo:       buhaltėrė Ona Jonevičienė         Prekės išduoda:       sąndelininkas Jonas Jonevičius         ✓          kodas:       banko pavadinimas:       A/S:       SVMFT:         Y 73000       AB HANSA BANKAS       10002291775         ¥                                                                                                    |                           | Regist  | racijos ł         | kodas:  | -                                 |                                  |        |   |  |
| Telefonas:       8 46 315036         Faksas:       8 46 492873         Kasos ap. nr:       -         Sąskaitos išrašo:       buhaltėrė Ona Jonevičienė         Prekės išduoda:       sąndelininkas Jonas Jonevičius         M       Kodas:       banko pavadinimas:       A/S:                                                                                                    | Telefonas:       8 46 315036         Faksas:       8 46 492873         Kasos ap. nr:       -         Sąskaitos išrašo:       buhaltéré Ona Jonevičiené         Prekés išduoda:       sąndelininkas Jonas Jonevičius         M       -         kodas:       banko pavadinimas:       A/S:         SWIFT:       73000       AB HANSA BANKAS       10002291775                                                                                                    |                           | Adresa  | s:                |         | Liepų g. 16-303kab, 5800 Klaipėda |                                  |        |   |  |
| Faksas:       8 46 492873         Kasos ap. nr:       -         Sąskaitos išrašo:       buhaltéré Ona Jonevičiené         Prekés išduoda:       sąndelininkas Jonas Jonevičius         M       Kodas:       banko pavadinimas:       A/S:                                                                                                    | Faksas: 8 46 492873   Kasos ap. nr: -   Sąskaitos išrašo: buhaltėrė Ona Jonevičienė   Prekės išduoda: sąndelininkas Jonas Jonevičius   M Kodas:   kodas: banko pavadinimas:   A/S: SVMFT:   73000 AB HANSA BANKAS   10002291775                                                                                                    |                           | Telefor | nas:              |         | 8 46 31 50 36                     |                                  |        |   |  |
| Kasos ap. nr:       -         Sąskaitos išrašo:       buhaltéré Ona Jonevičiené         Prekés išduoda:       sąndelininkas Jonas Jonevičius         M                                                                                                    | Kasos ap. nr:       -         Sąskaitos išrašo:       buhaltéré Ona Jonevičiené         Prekés išduoda:       sąndelininkas Jonas Jonevičius         M       Kodas:       banko pavadinimas:       A/S:       SVMFT:         1       73000       AB HANSA BANKAS       10002291775         1       1       1       1       1                                                                                                    |                           | Faksas  | 8:                |         | 8 46 492873                       |                                  |        |   |  |
| Sąskaitos išrašo:       buhaltéré Ona Jonevičiené         Prekés išduoda:       sąndelininkas Jonas Jonevičius         M       kodas:       banko pavadinimas:       A/S:       SV/IFT:                                                                                                    | Sąskaitos išrašo:       buhaltéré Ona Jonevičiené         Prekés išduoda:       sąndelininkas Jonas Jonevičius         M       Kodas:       banko pavadinimas:       A/S:       SWIFT:         10002291775       *                                                                                                    |                           | Kasos   | Kasos ap. nr:     |         |                                   | 4                                |        |   |  |
| Prekės išduoda:       sąndelininkas Jonas Jonevičius         M       M         kodas:       banko pavadinimas:       A/S:       SV/IFT:                                                                                                    | Prekės išduoda: sąndelininkas Jonas Jonevičius                                                                                                    |                           | Sąskai  | Sąskaitos išrašo: |         | buhaltéré Ona                     |                                  |        |   |  |
| kodas: banko pavadinimas: A/S: SV/IFT:                                                                                                    | kodas:         banko pavadinimas:         A/S:         SWIFT:           ▶         73000         AB HANSA BANKAS         10002291775           ★                                                                                                    |                           | Prekės  | išduod            | a:      | <mark>sąndelininkas</mark>        | <mark>: Jonas Jonevičiu</mark> : | 5      |   |  |
|                                                                                                    | T3000         AB HANSA BANKAS         10002291775           *                                                                                                    |                           |         | odas:             | bank    | o pavadinimas:                    | A/S:                             | SWIFT: |   |  |
| 73000 AB HANSA BANKAS 10002291775                                                                                                    |                                                                                                    |                           | ▶ 730   | 00                | AB HANS | SA BANKAS                         | 10002291775                      |        |   |  |
|                                                                                                    |                                                                                                    |                           | *       |                   |         |                                   |                                  |        | J |  |

Virš "įmonių pasirinkimo meniu" yra įmonės trynimo mygtukas t.y. pasirinkus įmonę ir paspaudus mygtuką "Naikinti įmonę" ji bus ištrinta iš duomenų bazės.

## 3. Klientų įvedimo-taisymo forma

Paspaudus mygtuką "Klientai" galesite redaguoti klientų bazę:

| trinti klientą pasirinkus<br>nedelsiant išsaugoti klienta d<br>naujas klientas | luomenų bazėje |
|--------------------------------------------------------------------------------|----------------|
| 🗉 Klientu sąręšas                                                              |                |
| al min                                                                         | <u> </u>       |

| x           |             |       | leškoti:                    | pavadinimas 🚽 🂆               |               |
|-------------|-------------|-------|-----------------------------|-------------------------------|---------------|
| monės kodas | PVM kodas   | Tipas | Įmonės pavadinimas          | Adresas                       | Telefonas     |
| 4169298     | LT416929811 | IL    | EVTRASTA, S. Januškos įmonė | Nemuno g. 119A-4              | 8 46 366650   |
| 111828937   | LT118289314 | UAB   | RENOKSLITA                  | Kavoliuko 24-170, Vilnius LT- | 852602868; fa |
| _T511111113 | 4041333     | KF    | "Nas"                       | Geležinkelio g. 34 Marijampo  | 8343 90009    |
| 141242780   | ***         | Щ<br> | "Palangos avia"             | Liepų 19, Klaipėda            | 8 46 311338   |
|             |             |       |                             |                               | Ì             |

Būtinai įveskite laukelius 'Įm. Kodas', 'PVM. Kodas', 'Tipas' ir 'Pavadinimas' nes kitaip programa neleis jums išsaugoti įrašo.

#### 4. Kalendorius.

Išrašant sąskaitas arba redaguojant filtrą Jums teks įvesti datas kuriuose labai sunkiai orientuotis bet paspaudus mygtuką du kartus laukelyje (double click) atsiras paprastas naudojimui elektroninis kalendorius:

|       | die<br>/ | enos  |       | /    | 1       |         |
|-------|----------|-------|-------|------|---------|---------|
| endor | ius      |       |       |      |         |         |
| Pirm. | Antr.    | Treč/ | Ketv. | Pehk | t. Sešt | . Sekm. |
|       | 1        | Kov   | -     | 2004 | •       |         |
| 24    | 25       | 26    | 27    | 28   | 29      | 1       |
| 2     | 3        | 4     | 5     | 6    | 7       | 8       |
| 9     | 10       | 11    | 12    | 13   | 14      | 15      |
| 16    | 17       | 18    | 19    | 20   | 21      | 22      |
| 23    | 24       | 25    | 26    | 27   | 28      | 29      |
|       | 31       | 1     | 2     | 3    | 4       | 5       |

Pasirinkite reikiamą datą, paspauskite "Gerai" ir laukelyje iš kurio buvo paleistas kalendorius atsiras pasirinkta data.

#### 5. Naujos sąskaitos-faktūros išrašymas?

Tik po pardavejo(ų) firmos rekvizitų įvedimo, Jūs galesite pradeti išrašinėti sąskaitas paspaudus pagridiniame meniu mygtuką 'Nauja sąskaita':

|              |                                  | pirkėjas                         | pirk                     | ėjų žinynas              |          |            |  |  |
|--------------|----------------------------------|----------------------------------|--------------------------|--------------------------|----------|------------|--|--|
|              |                                  | pardavėjo bankas                 | <u> </u>                 |                          |          |            |  |  |
|              | Nauja sąskaita-fa                |                                  |                          |                          |          |            |  |  |
|              |                                  |                                  |                          |                          |          |            |  |  |
|              | Pardavėjas:                      | J.Bazyk individuali įmonė 🚽 🗸    | Pirkėjas: [              | )<br>ekogidos Prekyba ua | b        |            |  |  |
|              | Pardavėjo bankas:                | AB HANSA BANKAS -                | as: <mark>2566494</mark> |                          | <u> </u> |            |  |  |
|              | Data:                            | <b>2004-04-22 、</b> Apmokėjimas: | ✓ Kasos aparato          | Nr:                      |          |            |  |  |
|              | Sąskaitos Nr:                    | Apmokéti iki:                    | Kvito Nr:                |                          |          |            |  |  |
|              | ≪ 🎽 ►*                           |                                  |                          | Kvito data:              | 200      | 4-04-22    |  |  |
|              | kodas                            | pekės pavadinimas 🛛 🕅 m          | atas kiekis              | kaina pvm <sup>o</sup>   | % nld%   | suma       |  |  |
|              | 1 🚽 Kom                          | piuterinė programa 🛛 🔄 🕚         | vnt                      | 1 169,4900 18            | 0        | 169,49     |  |  |
| $\mathbf{P}$ |                                  | · / •                            | vnt                      | 1 0,0000 18              | 0        | 0,00       |  |  |
|              | naujos prekės įvedimo eilutę     |                                  |                          |                          |          |            |  |  |
|              | eilutės pasi                     | rinkimas                         | udus du kartus atsira:   | s kalendo                | rius     |            |  |  |
|              |                                  |                                  |                          | Viso be PV1              | v1:      | 169,49     |  |  |
|              | Sąskaitą išrašė: <mark>bu</mark> | halterė Ona Jonevičienė          |                          | Nuolaidos s              | uma:     | 0,00       |  |  |
|              | Prekės išdavė: <mark>są</mark>   | ndelininkas Jonas Jonevičius     |                          | Mokėti su                | PVM:     | 200,00     |  |  |
| 1            | Vožtorožtio                      | važtaraščio dalies rekvizita     | i                        | ŀ                        | šsaugoti | Uždaryti/  |  |  |
|              | Vaztarastis                      |                                  |                          | _                        | duom.    | Atšaukti 👻 |  |  |
|              |                                  |                                  |                          |                          |          |            |  |  |

Išsirinkite reikiama pardavėja bei jo banką. Suraskite pirkėja pirkėjų menių žinodami pirkėjo įmonės pavadinimo pirmosios raidės arba tiesiog įmonės kodą. Jeigu duomnų bazėje nėra tokio pirkėjo paspauskite mygtuką šalia "pirkėjų žinynas" atsiras klientų įvedimo-taisymo formą.

#### žiur. "3. Klientų įvedimo-taisymo formą"

Paskui įveskite data kalendoriaus pagalba žiur. "4. Kalendorius", Išsirinkite apmokėjimo budą: pavedimu arba grynais ir pradėkite įvedinėti prekes.

#### 5.1 Prekės įvedimas

Prekes Jūs galėsite išsirinkti iš sąrašo arba jeigu tokios prekės nėra tiesiog rašyti žinomą prekės kodą (kodas negali kartotis duomenų bazėje) arba prekės pavadinimą atitinkamame langelyje, programa paklaus:

| Microso | ft Access 🛛 🔀                                         |
|---------|-------------------------------------------------------|
| 2       | Tokios prekės duomenų bazėje nėra. Norite ja pridėti? |
|         | Gerai Atšaukti                                        |

Spauskite mygtuką "Gerai" ir atsiras naujos prekės įvedimo forma. Joje Jūs įrašysite prekės kodą, grupę, pavadinimą, matą, kiekį ir kainą be pvm.

|               | p     | orekes unikalus kodas     |
|---------------|-------|---------------------------|
|               |       | prekių grupė              |
| 🖽 Nauja prekę |       |                           |
|               |       | /                         |
| Kodas:        | 2/    |                           |
| Grupė:        | Dažai | / 💽 📉                     |
| Pavadinimas:  |       |                           |
| Matas:        | vnt   |                           |
| Kiekis:       |       |                           |
| Kaina be P∨M: |       |                           |
|               |       |                           |
|               |       | Atšaukti <b>Išsaugoti</b> |
|               |       |                           |

Grupė išsirenkama iš sąrašo jeigu tokios grupės nėra sąraše tada tiesiog rašykite grupės reikiamą pavadinimą ir programa paklaus:

#### Paspaudus:

"Taip" - programa išsaugos grupę kaip naują t.p. pridės į duomenų bazę,

"Ne" - programa pakeis grupės pavadinimą

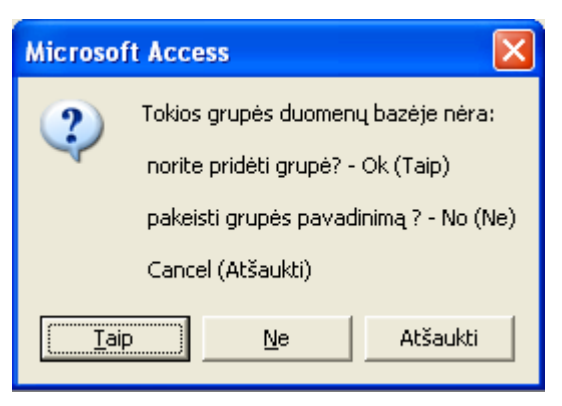

Po prekių įvedimo jeigu reikia važtaraščio spauskite mygtuką "Važtaraštis" ir įveskite duomenis apie prekės vežimą po Lietuvą:

Paspauskite mygtuką "Gerai" jeigu norite išsaugoti ir uždaryti

| Pakrovimo vieta: | Liepų g. 16, Klaipėda    |
|------------------|--------------------------|
| Data/laikas:     | 2004-03-19 12:30         |
| Iškrovimo vieta: | Taikos pr. 689, Klaipėda |
| Data/laikas:     | 2004-06-19 16:00         |
| Automobilis:     | Mazda 626, VWWV444       |
| Vairuotojas:     | Petras Petraitis         |

Po to kai viską teisingai įvedėte galite spausti mygtuką "Išsaugoti duom." tada programa paklaus ar tikrai norite išsaugoti duomenis duomenų bazėje ir paskui paklaus ar norite spausdinti:

Paspaudus "Taip" programa parodys prieš spausdinant sąskaitą ir šiek tiek pakeis sąskaitos įvedimo formą ir liks paspausti mygtuką "spausdinti" specialiame meniu

Tuo metu sąskaitos įvedimo forma šiek tiek pasikeis: priskirtas identifikavimo numeris ID ir apačioje prisidėjo du mygtukai "Trinti" ir "Peržiūrėti / Spausdinti".

Jeigu daugiau nieko nereikia taisyti tada tiesiog uždarykite formą paspaudus mygtuką "Uždaryti / Atšaukti".

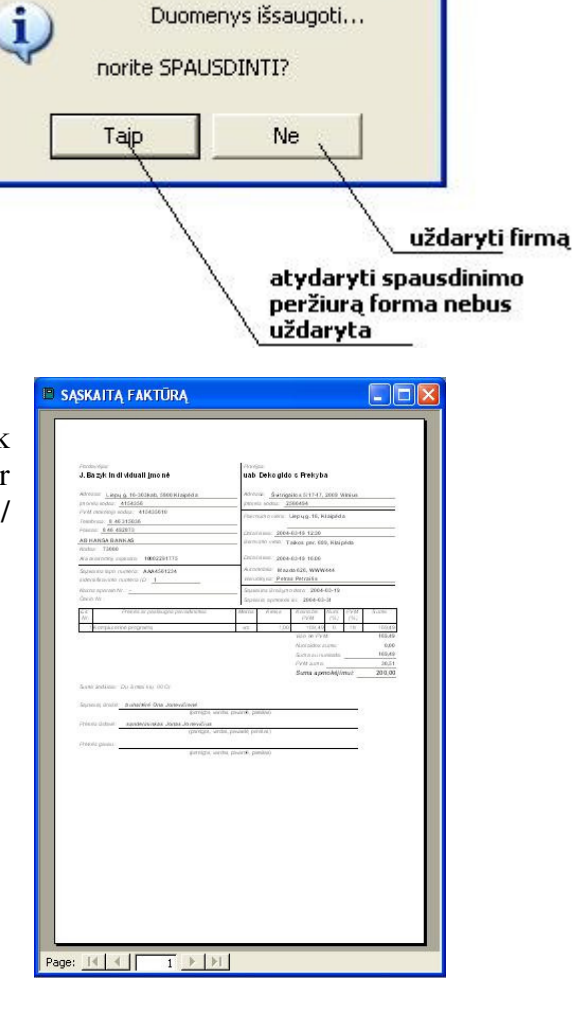

**Microsoft Access** 

#### 6. Kainoraštis

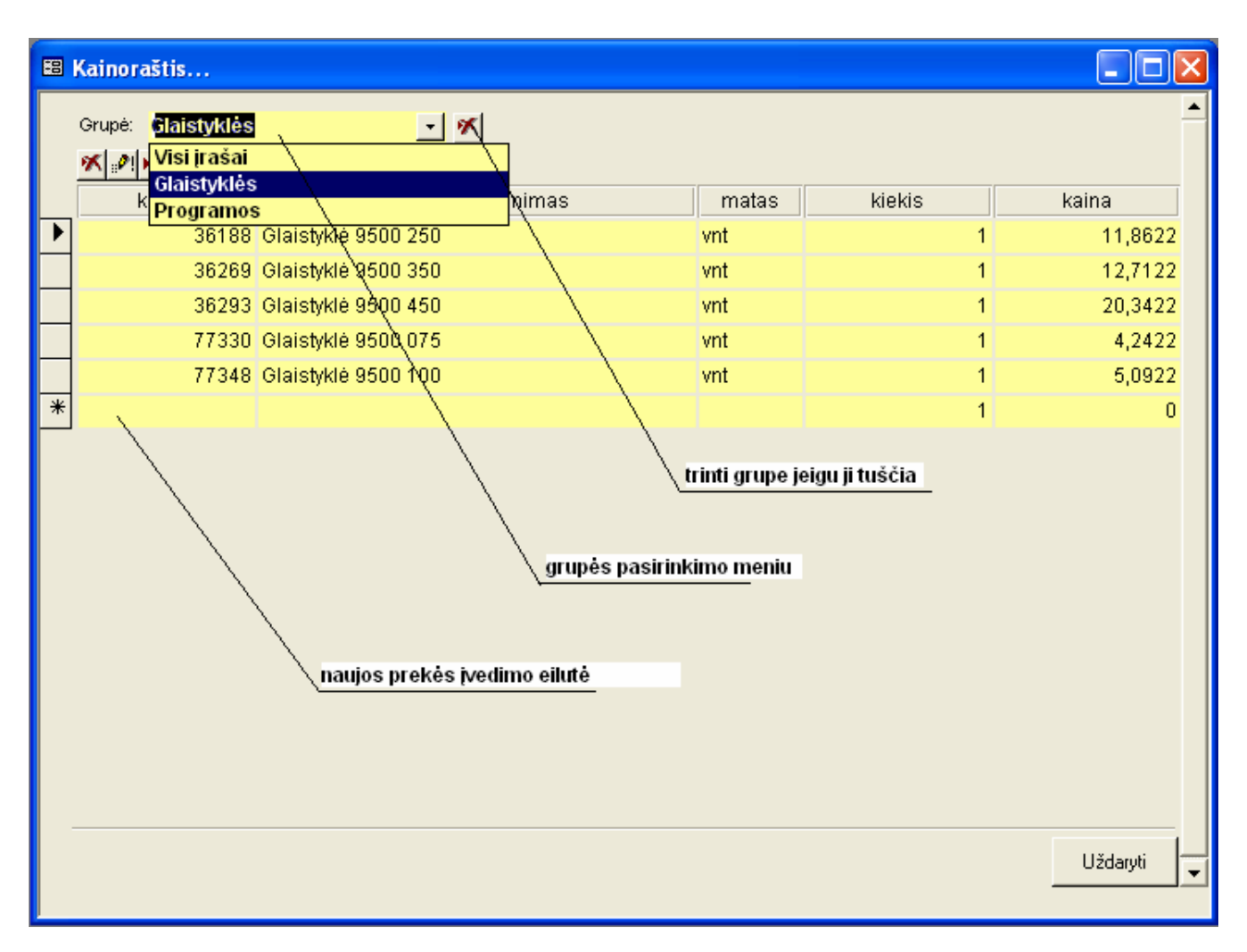

Paspaudus mygtuką pagrindiniame meniu "Kainoraštis":

Čia Jūs galėsite redaguoti visą prekių sąrašą esamą duomenų bazėje

## 7. Spausdinimo meniu

| Prieš spausdinant:                                                                  |                                                                                                    |
|-------------------------------------------------------------------------------------|----------------------------------------------------------------------------------------------------|
| lapo nustatymai                                                                     | uzdaryti spausdinimo perziurą                                                                                                    |
| spausdinti                                                                          |                                                                                                    |
|                                                                                     |                                                                                                    |
|                                                                                     |                                                                                                    |
|                                                                                     |                                                                                                    |
| SĄSKATTĄ FAKTUR                                                                     | A. 📃 🗆 🔀                                                                                                    |
|                                                                                     |                                                                                                    |
|                                                                                     |                                                                                                    |
| Padadyas                                                                            | Phylipse:                                                                                                    |
| J. Bazyk indi vidu ali jimon é                                                      | uab Dažų oentras                                                                                                    |
| Antranii Lapugi 16-303415 3007<br>(manta Acdus 4154296<br>(Manakalas Acdus 4154296) | /manda Acadua: 1173401                                                                                                    |
| Tranto agritracian r.: -<br>Tablana: 8 46 315036 Fake                               | Astrovence venta: Liepų g. 16-303kab, 530 0 Kiapėda<br>4: 346 492873 Datašekas: 2014/07.21 10-00                                                                                                    |
| AB HRNSA BANKAS<br>Actius: 73000                                                    | Wernwitz wolk:                                                                                                    |
| Aduskalorty/aqakalar 1000229177<br>Sociator (accounter)                             | 5 Datafakas:<br>Adomabia:                                                                                                    |
| habrill Mawimonumora D: <u>3</u>                                                    | University of the second second secon   |
| Cisks Nr. :                                                                         | Spekala aprovide de 2004 43-31                                                                                                    |
| N: Produts ar panalaugus<br>N:<br>1 Ebul ani r kirdus                               | pavadamaa Malaa Aaka Aana de Aica (PMA)<br>904 - 906 - 906 - 9 |
| 2 Ponton                                                                            | Vet 1,00 12,98 5 18 12,98<br>Vac de PVM 1362,98                                                                                                    |
|                                                                                     | Naciada arma 338,13<br>Sama na naciada 102,443                                                                                                    |
|                                                                                     | P We sume                                                                                                    |
| Sama katanta takatanta da                                                           | tembé adhaoni ikai 83 Cz                                                                                                    |
| Sipokaitų das kt. <u>buviaititi vii Ova</u> Jav                                     | (penigra, varda, peventé, penilea)                                                                                                    |
| Prokas pictures - an relativity and some                                            | (prelipie, setter, pronti, prolite)                                                                                                    |
| Photota gava a:                                                                     | (potnigra, vardas, posatilo, possilori)                                                                                                    |
|                                                                                     |                                                                                                    |
|                                                                                     |                                                                                                    |
|                                                                                     |                                                                                                    |
|                                                                                     |                                                                                                    |
|                                                                                     |                                                                                                    |
|                                                                                     |                                                                                                    |
| lapų                                                                                | pasirinktuvas                                                                                                    |
|                                                                                     |                                                                                                    |
|                                                                                     |                                                                                                    |
| Page: 14 4 1 1                                                                      | NH I                                                                                                    |

#### 8. Greita sąskaitų paieška

Jeigu Jūs norite greitai surasti sąskaitą-faktūrą, tada Jūs turite žinoti faktūros lapo numerį arba identifikavimo numerį ID:

|                                                |                                                              | Indentif        | 1                |              |            |        |  |
|------------------------------------------------|--------------------------------------------------------------|-----------------|------------------|--------------|------------|--------|--|
|                                                |                                                              | /               |                  |              |            |        |  |
| Parstavel jaa:                                 | Pinkd                                                        | al l            |                  |              |            |        |  |
| J.Bazyk individuali jmoné                      | Juat                                                         | Zekogi do       | s Prekvb         | а            |            |        |  |
| · ·                                            | 17                                                           | Ŭ               |                  |              |            |        |  |
| Advistat: Liepų g. 16-303kab, 5800 Klaipėda    | Adre                                                         | ARA: Svitriga   | ilos 5/17-17,    | 2009 V       | inius      |        |  |
| (mond a Aodisa: 4154356                        | /man                                                         | ida kosfaa: 25  | 66494            |              |            |        |  |
| PVM mokilojo kodias: 415435610                 | Pakr                                                         | ovinto vista: L | арц д. 16, И     | laipéd       |            |        |  |
| (monta registracijos nr                        | 1                                                            | _               |                  |              |            |        |  |
| Telefonas: 8 46 31 50 36 Fakaas: 8 46 49 28 73 | Data                                                         | /hikaa: 20044   | 3-19 12:30       |              |            |        |  |
| AB HANSA BANKAS                                | /Jik ra                                                      | vino vista: Ta  | ikos per. 68     | 9, Kilaip    | nāda       |        |  |
| Koduk: 73000                                   | _/                                                           |                 |                  |              |            |        |  |
| Abaskadomoy zajskada: 10002291775              | alakadomoj 2.qakada: 10002291775 Datadakas: 2004-03-19.16:00 |                 |                  |              |            |        |  |
| Sqakaitat lapo numerit: AAA4561234             | Auto                                                         | mobilia : Mazd  | a 626, WWW       | 444          |            |        |  |
| Indentifikavimo numeria ID: 1                  | Vain                                                         | olojas: Petra   | Petraitia        |              |            |        |  |
| Kasas aparato Nr.: _                           | Saskaiba idealymo data: 2004-03-19                           |                 |                  |              |            |        |  |
| Čekio Nr.:                                     | S appk                                                       | aita apmokéti   | ki: 2004-03      | -31          |            |        |  |
| Ed. Proká a r paslaugo a pavadnimaa i<br>Nr.   | Mataa                                                        | Kieka           | Kaina be<br>P VM | Natil<br>(%) | РУМ<br>(%) | Sana   |  |
| 1Kompiutarino programą                         | vnt                                                          | 1,00            | 169,49           | Ú            | 18         | 189,49 |  |
|                                                |                                                              |                 | Vito be PV       | м            |            | 169,49 |  |
|                                                |                                                              |                 | Nachidas :       | ana:         |            | 0,00   |  |
|                                                |                                                              |                 | Sama aa n        | ra/aida      |            | 169,49 |  |
|                                                |                                                              |                 | P VM aurtia      |              |            | 30,51  |  |
|                                                |                                                              |                 | Suma apr         | no kéji      | m ul:      | 200,00 |  |
| Sama kodkiais: Da simtai lita 00 Ct.           |                                                              |                 |                  |              |            |        |  |
| Sązkażą ikrazki – buhaltóró Ona Jonevićienó    |                                                              |                 |                  |              |            |        |  |
| (panogos) vardas, pav                          | ards, pa                                                     | eradiciek)      |                  |              |            |        |  |
| Prakda didavd: sąndelininkas Jonas Jonevičius  |                                                              |                 |                  |              |            |        |  |
| ģaansigos, vardias plav                        | irdo, pi                                                     | eradiani)       |                  |              |            |        |  |
| Prekda gevau:                                  |                                                              |                 |                  |              |            |        |  |
| (carcido s. vardas, cav                        | ardā, pa                                                     | (adata)         |                  |              |            |        |  |

Identifikavimo numeris ID atspausdintas žemiau Jūsų įmonės rekvizitų.

Paspauskite pagrindiniame meniu mygtuką "Greita sąskaitos paieška":

| Greita sąskaitos paieška    |                            |            |  |  |  |  |
|-----------------------------|----------------------------|------------|--|--|--|--|
| Indentifikavimo numeris ID: |                            | <u>1</u> · |  |  |  |  |
| Sąskaitos lapo numeris:     |                            | ·          |  |  |  |  |
| Paspaudus ieškoti:          | <mark>Taisymo formą</mark> | ·          |  |  |  |  |
|                             | Atšaukti                   | leškoti    |  |  |  |  |

Joje įveskite žinomą identifikavimo numerį arba sąskaitos lapo numerį, programa jums padės tai padaryti, tiesiog neduos įvesti numerio kurio nėra duomenų bazėje.

Žemiau Jūs matote meniu "Paspaudus ieškoti" kuriame galėsite keisti: "Taisymo

formą" arba "Spausdinimo peržiūra". Nuo kurio priklauso ką darys programa paspaudus mygtuką "ieškoti":

Taisymo forma – atidarys formą kurioje galėsite taisyti sąskaitos duomenis;

Spausdinimo peržiūra - iš karto atidarys sąskaitos spausdinimo peržiūrą

#### 9. Sąskaitų archyvas

pasirinkto filtro redagavimas galimi filtravimo rezultatai atidarymo metodas pasirinkto filtro naikinimas 🕮 Sąskaitų archyvas... Filtras: Paspaudus du kartus: Taisymo forma -t• Visi įrašai ID# Pagrindinis filtras s Nr Suma be PVM Nuolaida PVM Suma su PVM

Paspaudus mygtuką "Saskaitų archyvas" Jūs pamatysite tokią formą:

kurioje išsirinkite reikiamą filtrą ir priklausomai nuo filtro Jūs pamatysite sąskaitų sąrašą

🖽 Sąskaitų archyvas... • 🕑 🔀 Paspaudus du kartus: Filtras: Pagrindinis filtras Taisymo formą • P∨M. Suma su PVM ID# Data Apmokéti iki Faktūros Nr Suma be PVM Nuolaida 2004-03-19 2004-03-31 169,49 0,00 30,51 200,00 uab Dekc 1 AAA4561234 2004-03-21 3 2004-03-31 1362,56 338,13 184,40 1208,83 uab Daži sąskaitos pasirinkti sąskaitą, du kartus paspaudus (double click) priklausomai nuo meniu "Paspaudus du kartus" atidarys sąskaitą rodomų sąskaitų sumos VISO: 1532,05 338,13 1408,83 214,91 Uždaryti

Pasirinkus filtrą "Pagrindinis filtras" jūs galite ji redaguoti paspaudus mygtuką filtro redagavimas

| 🕫 Pagrindinis filtras |              |      |           | ×        |
|-----------------------|--------------|------|-----------|----------|
| Sąskaitos ID#:        |              |      |           |          |
| Nuo:                  | Faktūros Nr: |      |           |          |
| lki:                  | Pirkėjas:    |      |           | <u> </u> |
| Data:                 | Pardavėjas:  |      |           | <u> </u> |
| Nuo.                  | Bankas:      |      |           | <u> </u> |
| - Apmokéiino data:    | - Sume:      |      |           |          |
| Nuo:                  | Nuo:         | Nuo: | Nuo:      |          |
| lki:                  | lki:         | lki: | lki:      |          |
|                       |              |      |           |          |
|                       |              |      | issaugoti | Atsaukti |
|                       |              |      |           |          |

išsaugoti su kitų pavadinimų

Čia jūs galite bet kaip nufiltruoti savo sąskaitų arhyvą. Paspaudus "išsaugoti" duomenys iš karto bus nufiltruoti.

Paspaudus mygtuką "Išsaugoti kaip" programa paliks be pakitimų esamą filtrą, paprašys naujo filtro pavadinimo kuriame ir išsaugos visus pakitimus.

Norint atsisakyti filtravimo pagal kažkokį parametrą pav "Apmokėjimo data" tiesiog nutrinkite reikšmes iš laukelių "Nuo" ir "Iki".

## 10.Konfiguracija

Konfiguravimo nustatymo numeriai .(Pav10.1):

| ww.e-link.lt                                                                                                    |                        |                      |                | 1 |  |  |
|----------------------------------------------------------------------------------------------------|------------------------|----------------------|----------------|---|--|--|
| 🚬 🌑 🔍 🕟 Konfi                                                                                                    | guracija               |                      |                | × |  |  |
|                                                                                                    | 🔽 slėpti iden          | ifikavimo numerį ID  |                |   |  |  |
|                                                                                                    | Sąskaitos faktūr       | os (SF) nustaty      | mai:           |   |  |  |
| WWW.e-lini Kaina                                                                                                    | su F                   | Rodyti / Slépti (SF) |                |   |  |  |
| nuolai                                                                                                    | da:<br>Užrašas:        | Kvitas:              | Krovinis:      |   |  |  |
| J.Bazyk individuali (monė<br>(monės kodas 4154356<br>PVM mok. kodas 41543561<br>Liepų g.16–303, 5810 Klaip<br>a/s 10002291775 kodas 7 | C C C C                | C C<br>IAIP ME       | C C<br>TAIP ME | _ |  |  |
| AB bankas Hansa–LTB                                                                                                    | SF.                    | -                    |                |   |  |  |
| tel: +370 46 315036<br>fax: +370 46 492873<br>e-mail: info@e-link.lt                                                                  | C<br>NE                |                      |                |   |  |  |
| Konfiguracija 5                                                                                                    |                        | Atšaukti             | Gerai          |   |  |  |
| Atstatymas                                                                                                    |                        |                      |                |   |  |  |
| nepamirškite daryti duomenų atstatyn                                                                                                  | ną nors kartą į mėnėsį |                      | Pabaiga        |   |  |  |

Pav10.1

Keičiant konfiguravimo nustatymus mes valdome Sąskaitos- Faktūros zonas.(Pav10.2)

#### Konfiguravimo zonos:

|                                                                                              |                                                        | PVM                                  | <mark>SĄSKAITA F</mark> | AK                | ΤŪ                | RA :         | SERI     | JA: <mark>JBA N</mark> | r. 000       | 0017       | 2              |
|----------------------------------------------------------------------------------------------|--------------------------------------------------------|--------------------------------------|-------------------------|-------------------|-------------------|--------------|----------|------------------------|--------------|------------|----------------|
| Pard                                                                                         | lavėjas :                                              |                                      |                         |                   | Piri              | tėjas:       |          |                        |              |            |                |
| J.Ba                                                                                         | azyk ind                                               | ividuali įmonė                       |                         |                   | UA                | B RE         | NOKS     | LITA                   |              |            |                |
| Adresas: Liepųg. 16-303, 92114 Klaipėda                                                      |                                                        |                                      | Аð                      | es as : 🔟         | Kavoliul          | o 24-170,Vib | uius LT- | 02244                  |              |            |                |
| Imonés kodas: 241543560                                                                      |                                                        |                                      | Imonės kodas: 111828937 |                   |                   |              |          |                        |              |            |                |
| PVM                                                                                          | mokétojo                                               | kodas: LT4154356                     | 10                      |                   | PV                | Mmok I       | todas:   | LT118289314            | <u>ا</u>     |            |                |
| Įmonės reg. m.: Įregistruota LR juridinių asmenų registre,                                   |                                                        | Telefonas: 852602868; fax: 852640958 |                         |                   |                   |              |          |                        |              |            |                |
| Rejestro tvarkytojas VI Registrų centras<br>Telefonas: +370 46 315036 Faksas: +370 46 492873 |                                                        | Pak                                  | rovimo                  | vieta:            |                   |              |          | 4                      |              |            |                |
| AB "                                                                                         | Hansab anl                                             | cas"                                 |                         |                   |                   |              |          |                        |              |            |                |
| Koda                                                                                         | as: <b>73000</b>                                       |                                      |                         |                   | Dat               | arlaikas     | 2006-0   | 3-23 10:46             |              |            |                |
| Afsis.                                                                                       | kaitomoji s                                            | sąskaita: LT817300                   | 010002291775            |                   | 2587              | ovimo v      | ieia.    |                        |              |            |                |
| Sąski                                                                                        | aitos lapo 1                                           | numeris: JBA 0000                    | 017                     |                   | Dat               | a/laikas     |          |                        |              |            |                |
| Kaso                                                                                         | s aparato i                                            | Nr.:                                 |                         | <b>र</b> -        | Att               | omobilis     |          |                        |              |            |                |
| Kvito                                                                                        | Mr. :                                                  |                                      | _Kvito data             | -                 | Vai               | ruotojas     |          |                        |              | _          |                |
|                                                                                              |                                                        |                                      |                         |                   |                   |              |          |                        | 1            |            |                |
| Eil.<br>Mr.                                                                                  |                                                        | (kodas) pre                          | kės pavadinimas         |                   |                   | Matas        | Kie kis  | Kaina be<br>PVM        | Nuol.<br>(VI | РVМ<br>(%) | Suma be<br>PVM |
| 1                                                                                            | 0000000 030                                            | 1210 SASKAITŲ-FAI                    | KTŪRŲ IŠRAŠYMAS ve      | r. 3.5            |                   | vnt          | 1        | 250,0000               | 0            | 18         | 250,00         |
|                                                                                              | 2006 02 22                                             |                                      |                         | Viso be PVM: 250, |                   |              |          | 250,00                 |              |            |                |
|                                                                                              | Sąskai                                                 | itos išrašymo data:                  | 2008-03-23              |                   | Nuolaidos suma: 0 |              |          |                        | 0,00         |            |                |
| Sąs                                                                                          | skaita apm                                             | okėti pavedimu iki:                  | 2006-04-22              |                   |                   | _            |          | Suma su nuol           | aida:        |            | 250,00         |
|                                                                                              |                                                        |                                      |                         |                   |                   |              | Ĺ        | PVM suma:              |              |            | 45,00          |
|                                                                                              |                                                        |                                      |                         |                   |                   |              |          | Suma apmok             | ėjimui:      |            | 295,00         |
| Suma žodžiais: Du šimtai devyniasdešimt penki litai 00 Ct.                                   |                                                        |                                      |                         |                   |                   |              |          |                        |              |            |                |
| Sąskaitą išrašė: Direktorius Jevgenij Bagyk                                                  |                                                        |                                      |                         |                   |                   |              |          |                        |              |            |                |
| Preke                                                                                        | (paneigos, vardas, pavardė, parašas)<br>Prekes išdavė: |                                      |                         |                   |                   |              |          |                        |              |            |                |
|                                                                                              | (pareigos, vardas, pavardė, parašas)                   |                                      |                         |                   |                   |              |          |                        |              |            |                |
| Freke                                                                                        | (pareigos, vardas, pavardė, parašas)                   |                                      |                         |                   |                   |              |          |                        |              |            |                |
|                                                                                              |                                                        |                                      |                         |                   |                   |              |          |                        |              |            |                |

Pav10.2

## 11. Klaidos ir sprendimo būdai

| Klaida                                                                                                    | Paaiškinimas                                                                                                    | Sprendimas                                                                                                    |  |  |  |
|----------------------------------------------------------------------------------------------------|----------------------------------------------------------------------------------------------------|----------------------------------------------------------------------------------------------------|--|--|--|
| Spaudžiu mygtuką "Trinti<br>mūsų įmonė" arba "Trinti<br>banką" bet niekas nesikeičia                             | Turbūt ant įmonės ir banko yra                                                                                                    | Iš pradžių reikia ištrinti visas<br>tai įmonei priklausančias                                                                            |  |  |  |
| Negaliu ištrinti klientą klientų<br>įvedimo formoje                                                              | istasyta sąskalta(US)                                                                                                    | sąskaitas o paskui trinti                                                                                                    |  |  |  |
|                                                                                                    | Tai reiškia kad įrašas dar nėra<br>įrašytas į bazę                                                                                          | Paspauskite mygtuką<br>"nedelsiant įrašyti prekę"                                                                                        |  |  |  |
| Išrašant naują sąskaitą<br>neteisingai skaičiuoja bendrą<br>sumą                                                 | Įvedėtę sumą su pvm                                                                                                    | Laukelyje Kaina turi būti<br>kaina be pvm, spauskite du<br>kartus kainos su pvm<br>įvedimui                                              |  |  |  |
|                                                                                                    | Patikrinkite ar teisingai įvestas<br>pvm ir nuolaidos procentas                                                                             |                                                                                                    |  |  |  |
| Pasirinkus prekę iš sąrašo man<br>programa iš karto užpildo<br>laukelius Kaina ir nuolaida                       | Programa rado kad tokiam<br>klientui kurį Jūs išsirinkote jau<br>buvo išrašyta ta prekė ir pasiūlė<br>jums parduoti ją už tą pačią<br>kainą |                                                                                                    |  |  |  |
| Kodėl man programa<br>automatiškai pildo laukelius<br>"Sąskaitą išrašė" ir "Prekes<br>išdavė"                    |                                                                                                    | Kad nieko nepildytų<br>ištrinkite šiuos laukelius<br>Mūsų įmonės redagavimo<br>meniu žiur. <b>"2. Kito</b><br><b>pardavėjo įvedimas"</b> |  |  |  |
| Paspaudus mygtuką išrašant<br>sąskaitą "Išsaugoti duom."<br>Rašo kad "Neužtenka<br>duomenų"                      |                                                                                                    | Užpildykite privalomus<br>laukelius: pardavėjas,<br>pirkėjas, data ir nors viena<br>prekė                                                |  |  |  |
| Kodėl išrašant sąskaitą nėra<br>mygtuko<br>"Peržiūrėti/Spausdinti" Duomenų bazėje Jūsų sąskaita<br>dar neįrašyta |                                                                                                    | Spauskite mygtuką<br>"Išsaugoti duom." O paskui<br>programa pati pasiūlys jums<br>atspausdinti sąskaitą                                  |  |  |  |
| Atidarant sąskaitų archyvą<br>programa nerodo nei vienos<br>sąskaitos                                            | Nepasirinktas filtras                                                                                                    | Pasirinkite filtrą žiur. <b>"6.</b><br>Sąskaitų archyvas"                                                                                |  |  |  |
| Negaliu atspausdinti                                                                                             | Ar yra suinstaliuotas nors vienas spausdintuvas?                                                                                            | Suinstaliuokite nors vieną                                                                                                    |  |  |  |